## Manuel d'instruction – Plan sanitaire d'élevage -Producteurs

1. Surfez vers <u>www.registreab.be</u> et cliquez sur le bouton « se connecter » en haut à droite.

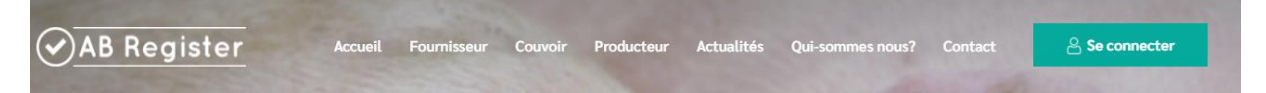

2. Cliquez sur "connexion producteur"

## Choix de connexion

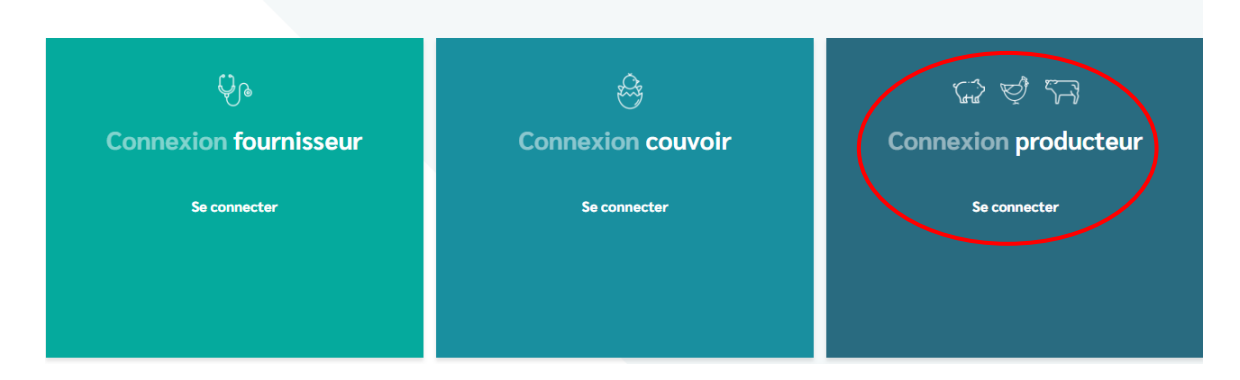

3. Connectez-vous à votre portail de producteur avec vos propres données. Vous serez redirigé vers votre portail. Cliquez ensuite sur "porcs"

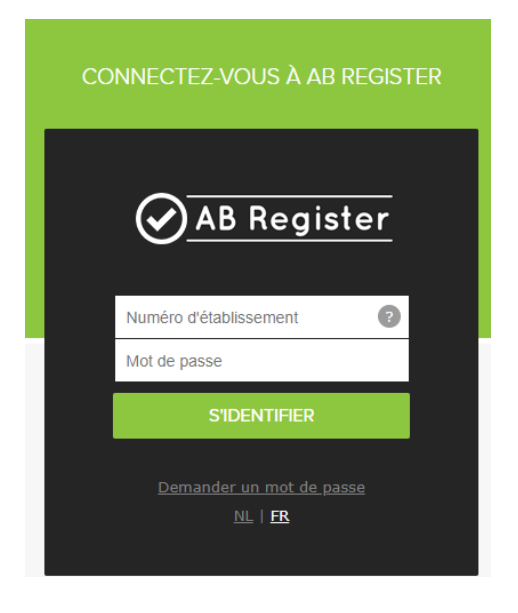

Numéro d'établissement: 78912456

Sélectionnez ci-dessous l'entreprise

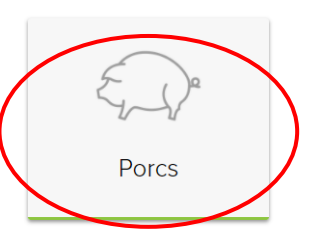

Ou gérez votre compte ci-dessous:

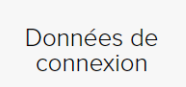

4. Dans l'onglet "résumé", vous pouvez voir les mesures qui doivent encore être appliqué. Si vous cliquez sur "afficher votre plan sanitaire d'élevage actuel", vous pouvez consulter l'ensemble de votre plan sanitaire d'élevage.

| AB Register > Porcs                                                | 🚻 Home 🕧 Qui                                        |
|--------------------------------------------------------------------|-----------------------------------------------------|
| Résumé 🥑 Enregistrements 📶 Rapports d'exploitation 🕴 plan sanitair | e d'élevage 🔒 Procurations 📧 Données d'exploitation |
|                                                                    |                                                     |
|                                                                    |                                                     |
| Mesures a encore mettre en oeuvre dans l'ac                        | uel plan sanitaire d'élevage (1)                    |
|                                                                    |                                                     |
| Bien-être animal                                                   |                                                     |
| Mordre la queue                                                    |                                                     |
| Mesures                                                            | Responsable Délai , échéance, date limite           |
| Moins d'ennui en fournissant du matériel d'enrichissement          | Olivier Porcin 28-07-2021                           |
|                                                                    |                                                     |
|                                                                    | Affichez votre plan sanitaire d'elevage actuel      |

5. Allez à l'onglet "plan sanitaire d'élevage »

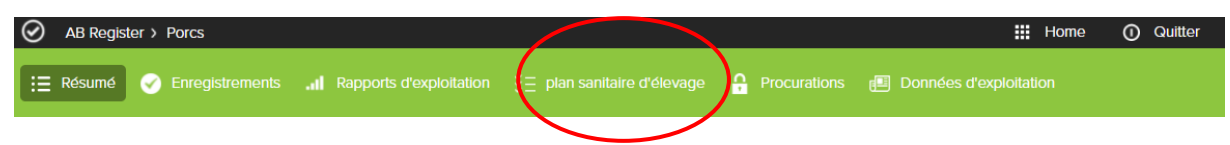

- 6. Dans cet onglet, vous pouvez consulter votre plan sanitaire d'élevage tel que rempli par votre vétérinaire. L'aperçu est structuré comme suit:
  - Mesure du plan sanitaire actuel
  - Plans sanitaire d'élevages
  - 7. Dans la rubrique "mesures actuelles du plan sanitaire d'élevage", vous pouvez voir pour quels critères une amélioration est possible ou nécessaire et quelles mesures ont été mises en place par votre vétérinaire.

| Constatations des abattoirs, résultats de labora             | atoire et d'autopsies |                              |          |
|--------------------------------------------------------------|-----------------------|------------------------------|----------|
| De resultaten worden niet snel genoeg in het computersysteer | n ingegeven.          |                              | 5        |
| Mesures                                                      | Responsable           | Délal, échéance, date limite | Complété |
| Nog een andere maatregel                                     | Meneer mertens        | 31-07-2021                   |          |
| Eerste maatregel die we gaan doen                            | Meneer Mertens        | 01-09-2021                   | а.       |
| Qualité de l'eau d'abreuvement                               |                       |                              |          |
| Teveel kalk in het drinkwater                                |                       |                              |          |
|                                                              | Deservable            | Ddlat, dahdanan, data limita | Consided |

- Plan sanitaire d'élevage
- 2. Cause
- 3. Mesure(s)
  - Indication de la mesure effectué. Si cette case est verte, l'action a déjà été effectué
- Appliqué? Cette colonne indique si une mesure est appliqué ou non

 Sous la rubrique "plan sanitaire d'élevage" vous trouverez un aperçu de tous les plans qui ont été réalisé pour votre troupeau porcins. Vous pouvez les consulter en cliquant sur "consulter"

| Plans de santé d'entreprise                                             |            |                                   |                          |         |            |                                     |  |
|-------------------------------------------------------------------------|------------|-----------------------------------|--------------------------|---------|------------|-------------------------------------|--|
| Periode                                                                 | Cabinet    | Véterinaire                       | Demière modification     | Mesures | Statut     | $\frown$                            |  |
| 08-07-2021   07-07-2022                                                 | MERVET     | Paul de Letter (N3828)            | 08-07-2021               | 1/3     |            | Consulter                           |  |
|                                                                         |            |                                   |                          |         |            |                                     |  |
|                                                                         |            |                                   |                          |         |            |                                     |  |
| blan sanitaire d'élevage                                                |            |                                   |                          |         |            |                                     |  |
| Biosécurité<br>OK                                                       |            |                                   |                          |         |            |                                     |  |
| Mortalité                                                               |            |                                   |                          |         |            |                                     |  |
| OK                                                                      | • <b>c</b> |                                   |                          |         |            |                                     |  |
| Amélioration possible ou nécessaire                                     |            |                                   |                          |         |            |                                     |  |
| Cause sous-jacente                                                      |            | Mesures                           |                          | Respo   | nsable     | Délal ,<br>échéance, date<br>limite |  |
| De resultaten worden niet snel genoeg in het computersysteem ingegeven. |            | Eerste maatregel die we gaan doen |                          | Menee   | er Mertens | 01-09-2021                          |  |
|                                                                         |            | Nog een andere maatregel          | Nog een andere maatregel |         |            | 31-07-2021                          |  |
| Gualité de l'eau d'abreuvement Amélioration possible ou nécessaire      |            |                                   |                          |         |            |                                     |  |
| Cause sous-jacente                                                      |            | Mesures                           |                          | Respo   | nsable     | Délal ,<br>échéance, date<br>limite |  |
| Teveel kalk in het drinkwater                                           |            | Ontkalker installeren             |                          | Menee   | er Mertens | 15-08-2021                          |  |
| . Bien-être animal                                                      |            |                                   |                          |         |            |                                     |  |
| OK                                                                      |            |                                   |                          |         |            |                                     |  |
| ОК                                                                      |            |                                   |                          |         |            |                                     |  |
| 7. Présence de problèmes sanitaires structurels spécifiques à l'explo   | ltation    |                                   |                          |         |            |                                     |  |
|                                                                         |            |                                   |                          |         |            |                                     |  |
|                                                                         |            |                                   |                          |         |            |                                     |  |

Vous ne pouvez pas apporter vous-même des modifications au plan sanitaire d'élevage. Si une mesure a déjà été appliqué ou si un autre changement doit être effectué, il est préférable de contacter votre vétérinaire, car lui seul peut effectuer des changements.

9. Si vous avez d'autres questions, veuillez contacter le helpdesk de l'ASBL Registre AB

## ASBL Registre AB

Avenue Roi Albert II, 35 Boîte 52 – 1030 Bruxelles Bruxelles T 02 552 81 19 - <u>helpdesk@abregister.be</u>